## (Question 3 – YES)

Go to TAB: Course Development Options, <u>Part:</u> Transferability and Gen. Ed. Option, click on (Add GE Information) button

| Transferability Status |                                   |
|------------------------|-----------------------------------|
| Pending                |                                   |
|                        |                                   |
|                        |                                   |
|                        |                                   |
|                        |                                   |
|                        | Add GE Information                |
|                        | Transferability Status<br>Pending |

**Under GE Information, System/Institution** – select **CSU GE** (you will be selecting each GE type separately) **Under Area(s),** use code next to each Area on CSU GE chart on this webpage to select **Area(s)** (OR) just select one and see what appears – you can always unselect it. You can select more than one Area.

| system/Institution |   | × |
|--------------------|---|---|
| CSU GE             | * |   |
| lrea(s)            |   |   |
| None selected      | - |   |
| Q Search           | ^ |   |
| CGA1               |   |   |
| CGA2               |   |   |
| CGA3               |   |   |
| CGB1               |   |   |
| CGB2               |   |   |
| CGB3               |   |   |
| CGB4               | ✓ |   |
|                    |   |   |
|                    |   | 4 |
|                    |   |   |

| stern/institution |                                              |                   |                    | 3             |
|-------------------|----------------------------------------------|-------------------|--------------------|---------------|
| CSU GE            | •                                            |                   |                    |               |
| ea(s)             |                                              |                   |                    |               |
| CGB2              | •                                            |                   |                    |               |
| ame               | Description                                  | Status            | Approval Date      | End Date      |
| GB2               | CSU GE Area B2 - Life Science                | Pending           | -                  | -             |
| ame<br>:GB2       | Description<br>CSU GE Area B2 - Life Science | Status<br>Pending | Approval Date<br>- | End Date<br>- |

If requesting IGETC review click on (Add GE Information) button again and select IGETC and Area(s) The course must be UC-transferable for IGETC.

| ystem/Institution                                       |                                    |                 |               | 3        |
|---------------------------------------------------------|------------------------------------|-----------------|---------------|----------|
| IGETC                                                   | •                                  |                 |               |          |
| rea(s)                                                  |                                    |                 |               |          |
| IG5B                                                    | •                                  |                 |               |          |
| Name                                                    | Description                        | Status          | Approval Date | End Date |
| IG5B                                                    | IGETC Area 5B - Biological Science | Pending         | -             | -        |
|                                                         |                                    |                 |               |          |
| <b>B</b> $I \sqcup \times_{a} \times^{a}   I_{x}$ ]= := | ● ∞ ← → 🖬 🖬 Ω 🍽                    | Size - HE HE 53 |               |          |
|                                                         |                                    |                 |               |          |

If the course is designed to meet CSU's American Institutions requirement, see Articulation Officer for more information.